# ₩ 新規登録方法①

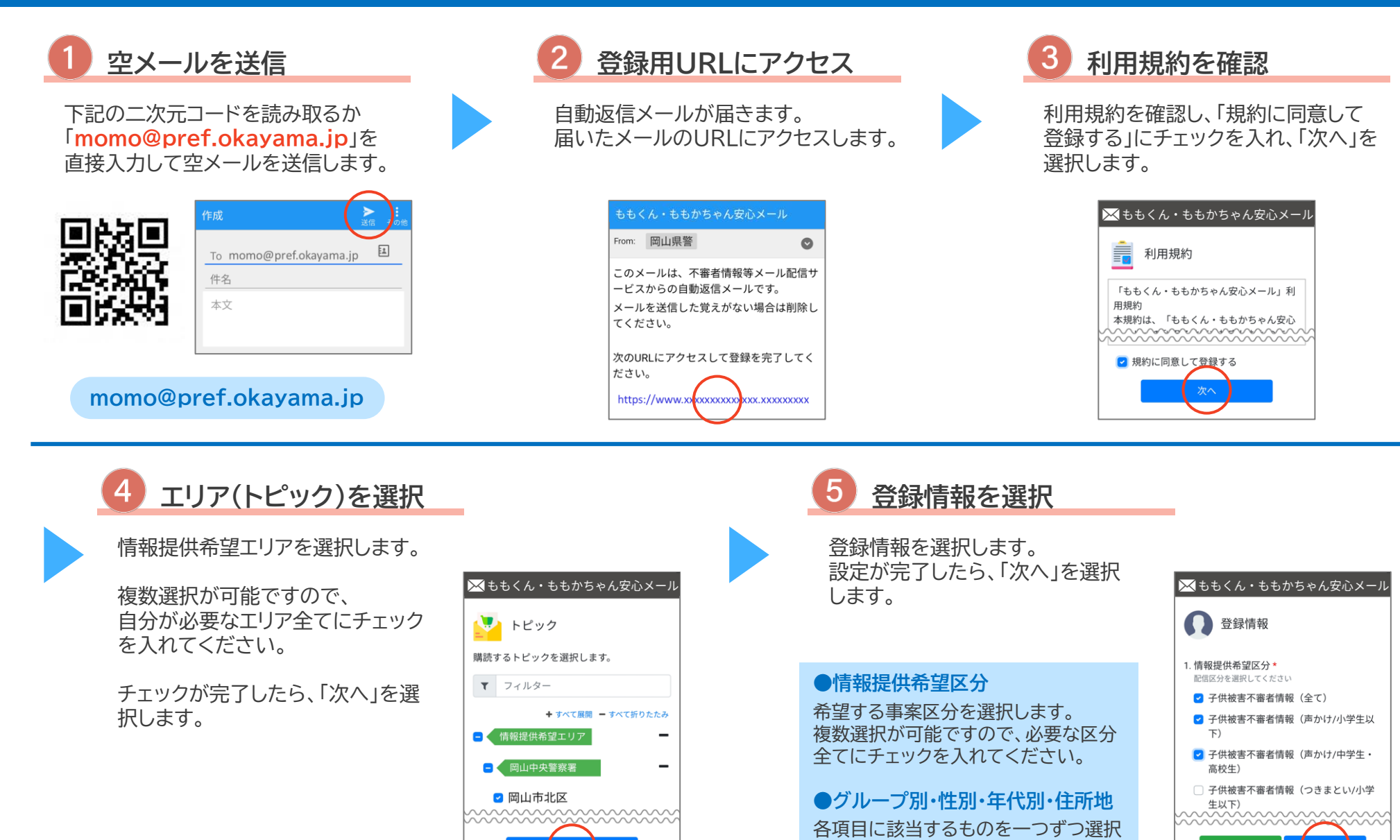

してください。

ももくん・ももかちゃん安心メール

# ₩ 新規登録方法②

ももくん・ももかちゃん安心メール

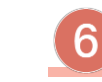

### 受信時間帯の設定

受信を希望する時間帯を選択 します。 設定が完了したら「次へ」を選択 します。

凶器を使用した重大事件など、 緊急を要する場合には希望 していない時間帯にメールが 配信されることがあります。

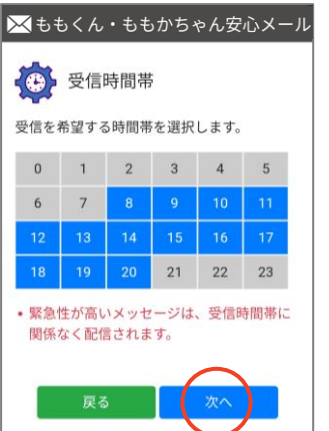

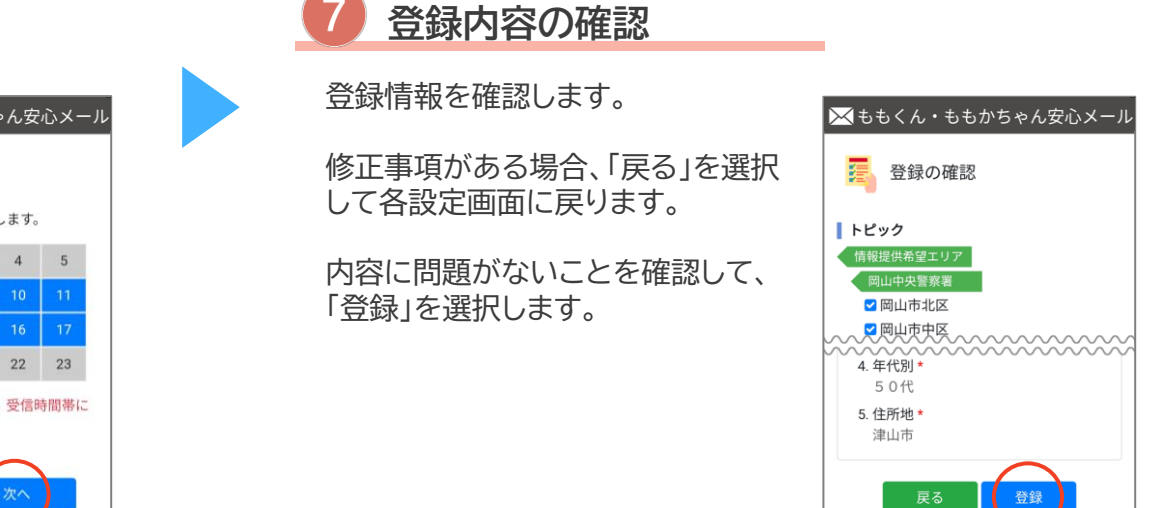

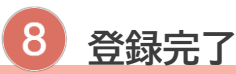

登録完了ページが表示され、 登録完了通知が届きます。

| 🔀 ももくん・ももかちゃん安心メール                                   | 登録完了通知                                               |  |  |  |
|------------------------------------------------------|------------------------------------------------------|--|--|--|
| ● 登録完了                                               | From: 岡山県警 📀                                         |  |  |  |
| ▲ ■<br>登録が完了しました。                                    | 登録手続きが完了しましたことをお知らせ<br>します。                          |  |  |  |
| 登録時に送信したメールアドレスに空メール<br>を送信することで、マイページにアクセスで<br>きます。 | 登録内容の変更または配信停止のお手続き<br>は、momo@pref.okavama.jp 宛に空メール |  |  |  |
| マイページでは、いつでも購読トピックの変<br>更や退会手続きを行うことができます。           | を送信して、マイページにてお手続きをお願いします。                            |  |  |  |
| マイページへ                                               |                                                      |  |  |  |

# 🔀 登録情報変更方法①

スの変更

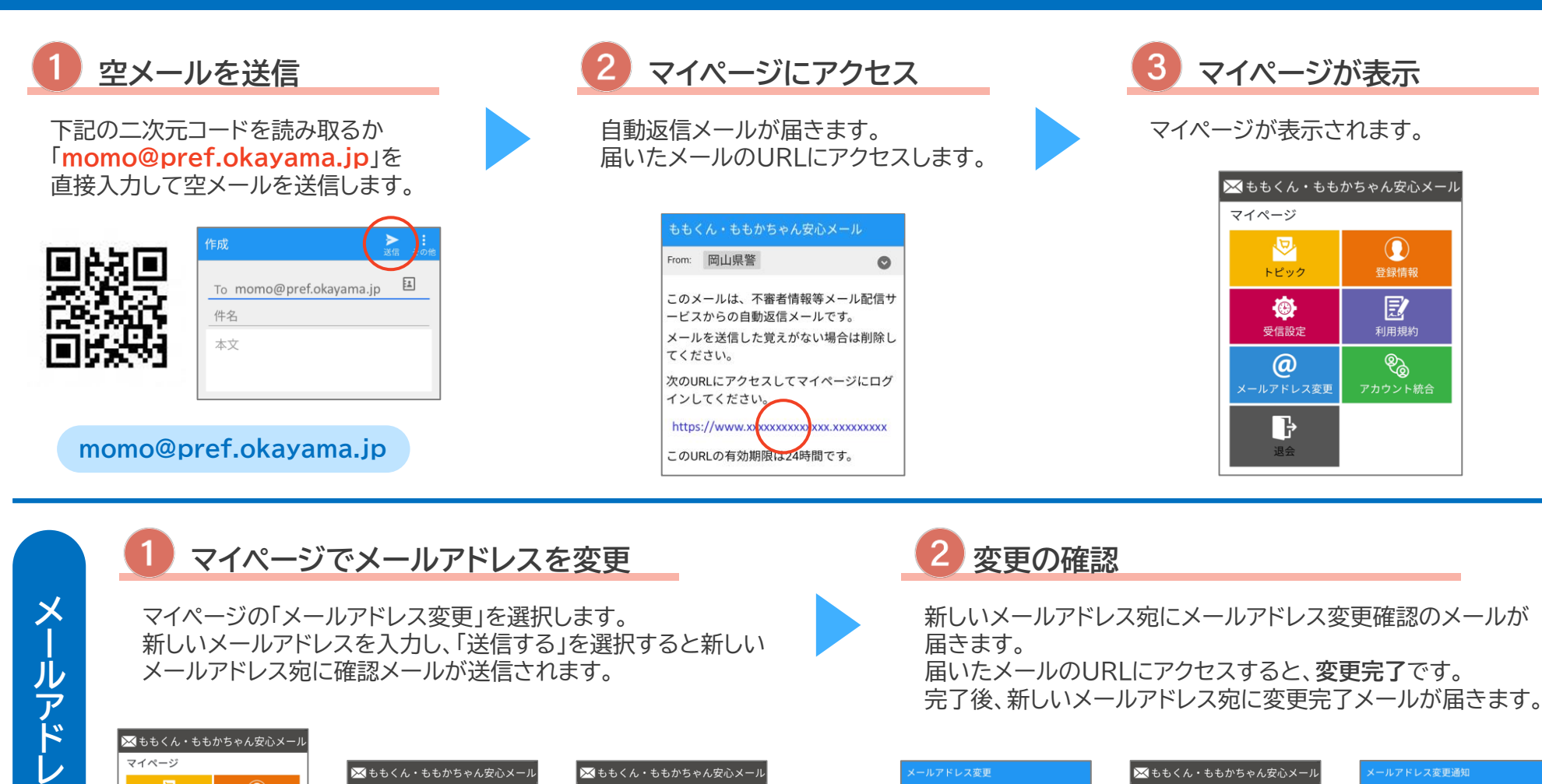

🔀 ももくん・ももかちゃん安心メール マイページ 🔀 ももくん・ももかちゃん安心メール  $\bigtriangledown$  $\bigcirc$ トピック 🎤 メールアドレス変更 Ð Θ 新しいメールアドレスを入力してください。 D 変更用のリンクを送信します。 xxxxxxx@xxxxxxxxxxx @ ଞ୍ଚ ₿

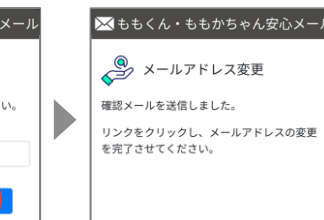

| メールアドレス変更                                                      | 🔀 ももくん・ももかちゃん安心メール          | メールアドレス変更通知                      |   |
|----------------------------------------------------------------|-----------------------------|----------------------------------|---|
| From: 岡山県警 📀                                                   | メールアドレス変更完了                 | From: 岡山県警                       | O |
| メールアドレスの変更がリクエストされま<br>した。<br>変更を希望する場合、以下のリンクをクリ<br>ックしてください。 | メールアドレスの変更が完了しました。<br>マイページ | メールアドレスの変更が完了しましたこと<br>をお知らせします。 |   |
| https://www.xxxxxxxxxxxxxxxxxxxxxxxxxxxxxxxxx                  |                             |                                  |   |

ももくん・ももかちゃん安心メール

### マイページでエリア(トピック)を変更

マイページの「トピック」を選択します。 情報提供希望エリアを変更します。 変更が完了したら、「保存」を選択します。

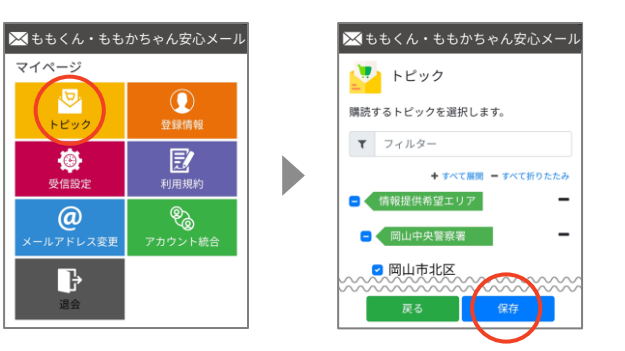

### 2 登録情報を変更

マイページの「登録情報」を選択します。 情報提供希望区分・グループ別・性別・年代別・住所地を変更します。 変更が完了したら、「保存」を選択します。

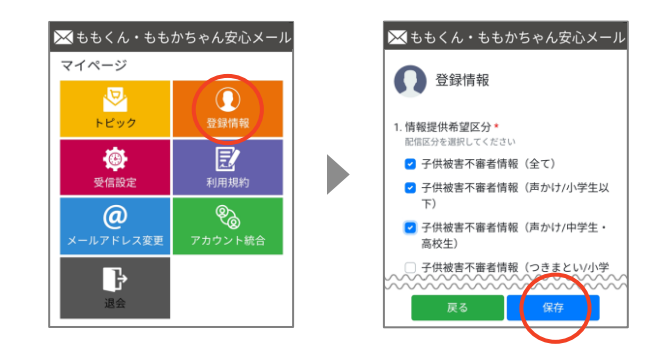

#### 1 マイページから退会

マイページの「退会」を選択します。 「退会により削除されたデータは元に戻すことはでき ません。」にチェックを入れて「退会する」を選択します。

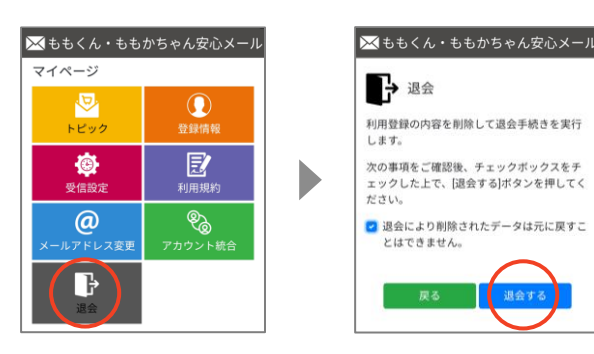

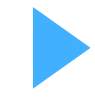

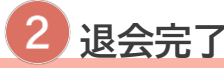

退会完了ページが表示されます。 登録していたメールアドレス宛に退会完了通知が届きます。

#### 退会すると登録情報が削除されます。 元に戻すことは出来ませんのでご注意ください。

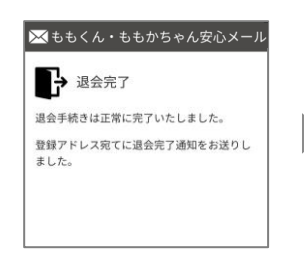

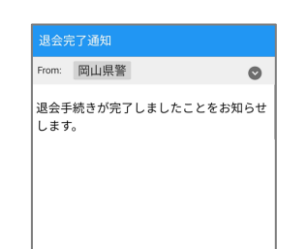

### ももくん・ももかちゃん安心メール